# Using the Degree Progress Report for Student Success

The Degree Progress Report (DPR) is an advising tool available to students and faculty that can be used to track a student's progress during the completion of a degree or to predict the coursework that might be needed if a particular program is chosen. It lists the requirements that must be satisfied and, depending on the structure of the requirement, the specific courses needed to do it. There is a separate DPR built for every major, minor, and certificate offered by West Chester University, and each program that a student is enrolled in will be included when the report is run. For undergraduates, the general education requirements will also appear as part of the report.

Please be aware that the DPR is only a guide for tracking a student's academic progress and does not represent the official or final version of degree status. Some programs include requirements that are not easily or completely programmable, and students may sometimes have special circumstances that alter the specifics of the coursework they must complete. The advisors are available to discuss these details and ensure that students are on track to complete their degrees.

## Accessing and Viewing Your DPR to Track Your Degree Progress

- 1. Log in to your myWCU at <u>https://my.wcupa.edu</u>.
- 2. Under "Useful Links" in the Academic Information section, click on "Degree Progress Report."

| Useful Links            |                                |
|-------------------------|--------------------------------|
| Enroll in a Class       | Degree Progress Report         |
| My Class Schedule       | What-If Degree Progress Report |
| Grades                  | Order Official Transcript      |
| Enrollment Verification | Unofficial Transcript          |
| Change my address       | My Academics                   |
| Transfer Credit Report  | Change Academic Load           |
| Apply for Graduation    | My Planner                     |
| Order a Replacement Pap | er Diploma                     |

- 3. Your DPR will now run and be displayed, with several sections included. You have the option to view the report as a PDF by clicking the appropriate button. However, the PDF is not interactive and has a different layout than the myWCU version.
- 4. Requirement Terms
  - a. The requirement terms determine which program or general education requirements apply to you. Those in effect for your requirement terms are the ones that appear on your DPR and remain as such even if requirements change in the future.

| This report last generated on 12/14/2017 9:58AM | View Report as PDF |                         |
|-------------------------------------------------|--------------------|-------------------------|
| Requirement T                                   | erms               |                         |
| Career                                          | Requirement Term   | Determines your general |
| 1 Undergraduate                                 | 2017 Fall          | education requirements  |
| Program                                         | Requirement Term   | cudeation requirements. |
| 1 Undergraduate                                 | 2017 Fall          |                         |
| Plan                                            | Requirement Term   | Determines your         |
| 1 Biology: Ecology/Conserv BS                   | 2017 Fall          | major/minor/certificate |
|                                                 |                    | requirements.           |

- 5. Credit Summary
  - a. The credit summary keeps track of your cumulative GPA, transfer credits, duplicate credits, etc. The adjusted credits are used to determine your eligibility for graduation as it relates to the 120-credit minimum.

| Credit Summary |                |               |            |              |           |         |  |
|----------------|----------------|---------------|------------|--------------|-----------|---------|--|
|                | Admitted Holds | CumGPA TranCr | CumCr + Ur | ngCr-( Remed | + DupCr ) | = AdjCr |  |
| UGRD           | 2175           | 0.000         | 0.00 12.   | 00 0.00      | 0.00      | 12.000  |  |

## 6. Non-Course Milestones

- a. This section lists various milestones applied to your record. These milestones may indicate completed requirements or may have an effect on how certain requirements are displayed.
- b. This section will only appear on the DPR if milestones have been applied.

| Non-Course Milestones |                |               |           |                |  |  |  |  |  |
|-----------------------|----------------|---------------|-----------|----------------|--|--|--|--|--|
| Milestone             | Effective Date | Academic Plan | Complete  | Date Completed |  |  |  |  |  |
| TRLT40CRS             | 12/13/2017     | M149          | Completed | 03/29/2016     |  |  |  |  |  |
| PAPA001               | 12/13/2017     | M149          | Completed | 09/06/2016     |  |  |  |  |  |
| RECATT03              | 12/13/2017     | M149          | Completed | 12/13/2017     |  |  |  |  |  |
| RECATT02              | 12/13/2017     | M149          | Completed | 11/14/2017     |  |  |  |  |  |
| RECATT01              | 12/13/2017     | M149          | Completed | 05/17/2017     |  |  |  |  |  |

## 7. Advisor Comments/Notes and Graduation Notes

a. The advisor section will list notations made by your major department regarding your degree progress. Some comments made here may indicate special circumstances for a student and supersede requirements listed as unsatisfied in your DPR. They will be available for the departments to use when they clear your majors/minors/certificates for graduation.

- b. The graduation section will list any notations made by your graduation analyst as they pertain to your general education requirements and degree conferrals. Notations from the academic departments that a program's requirements have been met will also appear here.
- c. These sections will only appear on the DPR if notations have been made.

|   | Advisor Comments / Notes      |       |            |                                                                                                    |                                                                                                    |                                                                                                    |  |  |
|---|-------------------------------|-------|------------|----------------------------------------------------------------------------------------------------|----------------------------------------------------------------------------------------------------|----------------------------------------------------------------------------------------------------|--|--|
|   | Added by:                     |       | Date       |                                                                                                    | Comme                                                                                                    | nt                                                                                                    |  |  |
| 1 | Leaman,Heath                  | er L. | 08/19/2013 |                                                                                                    | HIS 101, HIS 151, PSY serve as electives<br>Student selected HIS 150/PSC 100 for FI<br>participation                                                                                                    |                                                                                                    |  |  |
| 2 | Leaman,Heath                  | er L. | 11/01/2013 |                                                                                                    | WRT 120<br>reach 12                                                                                                    | 0 satisfied (SAT scores > 610); Must<br>20 credits                                                      |  |  |
| 3 | Voss,Richard W                | v.    | 02/21/2017 |                                                                                                    | This note confirms that since this student<br>was a transfer student from Education, and<br>that the completed SCI I course is approved<br>to meet the second Science requirement.<br>The second Science requirement has been<br>met. B.W.Voss. |                                                                                                    |  |  |
| 4 | 4 Lane, Tiffany Y. 10/11/2017 |       | 17         | Student plans to take SWo 451, 496 & 431.<br>Her SCI 101 will cover her 2nd science<br>needed for the BSW degree |                                                                                                    |                                                                                                    |  |  |
|   | Graduation Notes              |       |            |                                                                                                    |                                                                                                    |                                                                                                    |  |  |
|   | Created by                    | Date  |            | Grad                                                                                                    | Note                                                                                                    | Comment                                                                                                 |  |  |
| 1 | PRICHARD                      | 12/12 | /2017      | PETAP                                                                                                    | ,                                                                                                    | Petition Approved: SCI 101 fulfills<br>the earth sciences section of the<br>science gen ed requirement. |  |  |

- 8. Warnings
  - a. This section lists important notifications (in red) that you should be aware of when reviewing your DPR. These do not necessarily require any action on your part but provide additional information for you to consider when making course and program choices.

WARNING (Undergraduate BA degree students only): Your record may display as 'Satisfied' but there could be duplicate course issues; the same course may not be used to fulfill both requirements in the following areas: -- The courses for distributive General Education requirements and the Culture Cluster requirement cannot be the same.

WARNING: In order to fulfill WCU residency requirements, at least 30 credits of the last 60 credits must be taken at WCU. At least 50% of the major and at least 50% of the minor must be taken at WCU. The degree progress report does NOT calculate this requirement, so it must be checked manually.

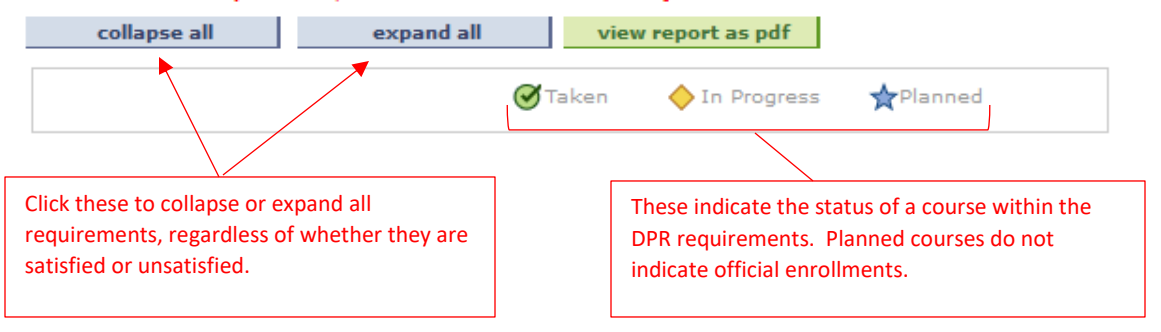

- 9. General Education Requirements
  - a. Undergraduate students have additional sections covering the gen ed requirements on their DPR. All sections are initially expanded as "not satisfied" until course enrollment occurs or transfer credits are applied. As requirements are met, these sections will collapse as "satisfied."
  - Multiple requirements may be satisfied by the same course, while others explicitly forbid the sharing of courses even though said courses may still map in to both places. Consult the general education section of the catalog to see applicable rules.
  - c. For courses that are allowed to count for more than one requirement, credit for the course is only given once. To clarify, a 3-credit course that appears as a science gen ed and as a writing emphasis gen ed only counts as 3 credits toward graduation, even though 2 separate sections are being satisfied.

| Math Gen Ed                                                                      | Math section collapsed, indicating<br>requirement is satisfied or is in the<br>process of being satisfied. |
|----------------------------------------------------------------------------------|----------------------------------------------------------------------------------------------------|
| YPublic Speaking Gen Ed                                                          |                                                                                                    |
| Not Satisfied: Public Speaking Gen Ed                                            | Public speaking section is<br>expanded and marked as "not<br>satisfied." Overall requirement               |
| Units: 3.00 required, 0.00 taken, 3.00 needed                                    | indicated: 3 total credits needed,<br>none yet taken, 3 still needed                                       |
| Public Speaking Gen Ed                                                           |                                                                                                    |
| Not Satisfied: Public Speaking Gen Ed- Complete SPK 208, 230, or an approved SPK | Directions for completing the overall requirement.                                                         |
| ♥ Public Speaking                                                                |                                                                                                    |
| Not Satisfied: Public Speaking- Complete SPK 208 or SPK 230.                     | As indicated by the directions,<br>completing SPK 208 or SPK 230 will                                      |
| • Units: 3.00 required, 0.00 taken, 3.00 needed                                  | satisfy the requirement.<br>Transferring in an approved SPK                                                |
| SPK Approved Transfer                                                            | equivalency will also satisfy the requirement. Either option is                                            |
| Not Satisfied: SPK Approved Transfer Equivalency                                 | acceptable, and once one of them is completed, the entire                                                  |
| • Units: 3.00 required, 0.00 taken, 3.00 needed                                  | requirement will collapse.                                                                                 |
|                                                                                  |                                                                                                    |

### 10. Major/Minor/Certificate Requirements

- a. Program requirements are displayed after the last gen ed section. Majors will appear first, followed by minors and certificates. The setup and functionality is the same as it is with the gen ed requirements.
- b. Some programs require courses that also count as gen ed courses. In these cases, the course will appear in both places unless expressly excluded from the major by the

department. However, credit is only given once. To clarify, a 3-credit course that appears as a gen ed and as a major requirement only counts as 3 credits toward graduation, even though 2 separate sections are being satisfied.

- c. When a list of courses that satisfy a requirement is given, you can click the links to view information about the course, look for class sections being offered, and add courses to your planner for future semesters.
- d. The course list includes:
  - i. The course number and title
  - ii. The number of credits the course is worth
  - iii. The semesters the course is typically offered (if programmed in the system), or the semester it was completed if already taken
  - iv. The grade received for a completed course
    - 1. A letter grade indicates the course was taken at WCU.
    - 2. A "T" indicates transfer credit was received for the course.

|                                                                                                    | 38 - Ecology and Cor                                                                                                    | nservat                                                                       | tion Concentrat                                                                                                    | tion S108                  |        |                                                                                                    |   |                                                                                                    |
|----------------------------------------------------------------------------------------------------|----------------------------------------------------------------------------------------------------|-------------------------------------------------------------------------------|----------------------------------------------------------------------------------------------------|----------------------------|--------|----------------------------------------------------------------------------------------------------|---|----------------------------------------------------------------------------------------------------|
| ot Satisfied: Biology BS - Ecology and Conservation Concentration S108                                                  |                                                                                                    |                                                                               |                                                                                                    |                            |        |                                                                                                    |   | Program title and plan code                                                                                                    |
| Major Core                                                                                                    | Requirements                                                                                                    | -                                                                             |                                                                                                    |                            |        |                                                                                                    |   | Poquiroment within the major                                                                                                    |
| Not Satisfi                                                                                                    | ed: Major Core Requir                                                                                                    | ements                                                                        |                                                                                                    |                            |        |                                                                                                    |   |                                                                                                    |
| Core Co                                                                                                    | ourses                                                                                                    |                                                                               |                                                                                                    |                            |        |                                                                                                    | [ | Section within the requirement                                                                                                    |
| Not Sati                                                                                                    | sfied: Complete all co<br>• Courses: 13 requir                                                                                                    | ourses o<br>red, 2 ta                                                         | n the list.<br>ken, 11 needed                                                                                                    |                            |        |                                                                                                    |   | Directions and overall courses<br>needed for this section within<br>the requirement                                                                                                    |
|                                                                                                    |                                                                                                    |                                                                               |                                                                                                    |                            |        |                                                                                                    |   |                                                                                                    |
| The follow                                                                                                    | Description                                                                                                    | used to s                                                                     | satisfy this requ                                                                                                    | irement:<br>Grade          | Status | Add to                                                                                                    |   | List of courses that satisfy the                                                                                                    |
| The follow<br>Course                                                                                                    | Description                                                                                                    | Units                                                                         | satisfy this requ                                                                                                    | Grade                      | Status | Add to<br>Planner                                                                                                    |   | List of courses that satisfy the requirement BIO 110 is in                                                                                                    |
| The follow<br>Course<br>BIO 110                                                                                         | Description<br>General Biology                                                                                                    | Units                                                                         | when<br>2017 Fall                                                                                                    | Grade                      | Status | Add to<br>Planner<br>Add to Planner                                                                                                    |   | List of courses that satisfy the requirement. BIO 110 is in                                                                                                    |
| The follow<br>Course<br>BIO 110<br>BIO 220                                                                              | Ing courses may be u Description General Biology Cell Physiology Ceschica                                                                                        | Units<br>3.00<br>3.00                                                         | when<br>2017 Fall<br>Fall & Spring                                                                                                    | Grade                      | Status | Add to<br>Planner<br>Add to Planner<br>Add to Planner                                                                                           |   | List of courses that satisfy the<br>requirement. BIO 110 is in<br>progress. The course links<br>allow you to look for class                                                                                                    |
| The follow<br>Course<br>BIO 110<br>BIO 220<br>BIO 230<br>CHE 102                                                        | Ing courses may be u Description General Biology Cell Physiology Genetics Genetics                                                                               | Units<br>3.00<br>3.00<br>3.00                                                 | Satisfy this required when 2017 Fall Spring Fall & Spring Fall & Spring | Grade                      | Status | Add to<br>Planner<br>Add to Planner<br>Add to Planner<br>Add to Planner                                                                         |   | List of courses that satisfy the<br>requirement. BIO 110 is in<br>progress. The course links<br>allow you to look for class<br>sections being offered and add                                                                                                    |
| The follow<br>Course<br>BIO 110<br>BIO 220<br>BIO 230<br>CHE 103<br>CHE 104                                             | ing courses may be u Description General Biology Cell Physiology Genetics Gen'l Chemistry I Gen'l Chemistry II                                                   | Units<br>3.00<br>3.00<br>3.00<br>3.00<br>3.00                                 | When<br>2017 Fall<br>Fall & Spring<br>Fall & Spring<br>Fall & Spring<br>Fall & Spring                                                                                                    | Grade                      | Status | Add to<br>Planner<br>Add to Planner<br>Add to Planner<br>Add to Planner<br>Add to Planner                                                       |   | List of courses that satisfy the<br>requirement. BIO 110 is in<br>progress. The course links<br>allow you to look for class<br>sections being offered and add                                                                                                    |
| The follow<br>Course<br>BIO 110<br>BIO 220<br>BIO 230<br>CHE 103<br>CHE 104<br>CHE 231                                  | ing courses may be u Description General Biology Cell Physiology Genetics Gen'l Chemistry I Gen'l Chemistry II Organic Chem I                                    | Units<br>3.00<br>3.00<br>3.00<br>3.00<br>3.00<br>4.00                         | When<br>2017 Fall<br>Fall & Spring<br>Fall & Spring<br>Fall & Spring<br>Fall & Spring<br>Fall & Spring<br>Fall & Spring                                                                                                    | Grade                      | Status | Add to<br>Planner<br>Add to Planner<br>Add to Planner<br>Add to Planner<br>Add to Planner<br>Add to Planner                                     |   | List of courses that satisfy the<br>requirement. BIO 110 is in<br>progress. The course links<br>allow you to look for class<br>sections being offered and add<br>them to your planner for<br>future competence. The                                                                                                    |
| The follow<br>Course<br>BIO 110<br>BIO 220<br>BIO 230<br>CHE 103<br>CHE 104<br>CHE 231<br>CHE 232                       | ing courses may be u Description General Biology Cell Physiology Genetics Gen'l Chemistry II Gen'l Chemistry II Organic Chem I Organic Chem II                   | Units<br>3.00<br>3.00<br>3.00<br>3.00<br>3.00<br>4.00<br>3.00                 | When<br>2017 Fall<br>Fall & Spring<br>Fall & Spring<br>Fall & Spring<br>Fall & Spring<br>Fall & Spring<br>Fall & Spring<br>Fall & Spring                                                                                                    | Grade<br>Grade             | Status | Add to<br>Planner<br>Add to Planner<br>Add to Planner<br>Add to Planner<br>Add to Planner<br>Add to Planner<br>Add to Planner                   |   | List of courses that satisfy the<br>requirement. BIO 110 is in<br>progress. The course links<br>allow you to look for class<br>sections being offered and add<br>them to your planner for<br>future semesters. The<br>information at the better of                                                                                                    |
| The follow<br>Course<br>BIO 110<br>BIO 220<br>BIO 230<br>CHE 103<br>CHE 104<br>CHE 231<br>CHE 232<br>CRL 103            | ing courses may be u Description General Biology Cell Physiology Genetics Gen'l Chemistry I Gen'l Chemistry II Organic Chem I Drganic Chem II Exp Gen Chem I Lab | Units<br>3.00<br>3.00<br>3.00<br>3.00<br>3.00<br>4.00<br>3.00<br>1.00         | When<br>2017 Fall<br>Fall & Spring<br>Fall & Spring<br>Fall & Spring<br>Fall & Spring<br>Fall & Spring<br>Fall & Spring<br>Fall & Spring                                                                                                    | Grade<br>Grade             | Status | Add to<br>Planner<br>Add to Planner<br>Add to Planner<br>Add to Planner<br>Add to Planner<br>Add to Planner<br>Add to Planner                   |   | List of courses that satisfy the<br>requirement. BIO 110 is in<br>progress. The course links<br>allow you to look for class<br>sections being offered and add<br>them to your planner for<br>future semesters. The<br>information at the bottom of<br>the list indicates only 10 of the                                                                    |
| The follow<br>Course<br>BIO 110<br>BIO 220<br>BIO 230<br>CHE 103<br>CHE 104<br>CHE 231<br>CHE 232<br>CRL 103<br>CRL 104 | ing courses may be u                                                                                                    | Units<br>3.00<br>3.00<br>3.00<br>3.00<br>3.00<br>3.00<br>4.00<br>3.00<br>1.00 | When<br>2017 Fall<br>Fall & Spring<br>Fall & Spring<br>Fall & Spring<br>Fall & Spring<br>Fall & Spring<br>Fall & Spring<br>Fall & Spring<br>Fall & Spring                                                                                                    | irement:<br>Grade<br>Grade | Status | Add to<br>Planner<br>Add to Planner<br>Add to Planner<br>Add to Planner<br>Add to Planner<br>Add to Planner<br>Add to Planner<br>Add to Planner |   | List of courses that satisfy the<br>requirement. BIO 110 is in<br>progress. The course links<br>allow you to look for class<br>sections being offered and add<br>them to your planner for<br>future semesters. The<br>information at the bottom of<br>the list indicates only 10 of the<br>13 courses are showing. Click<br>"View All" or the → to see the |

- 11. Unused Courses
  - a. Every major and graduate certificate has as its last requirement a section called "Courses Not Used for the Major." This is not a section of courses to complete but merely a list of completed or in-progress courses that were not needed to satisfy that particular major or certificate program. However, they may or may not have been used to satisfy gen ed or secondary program requirements. In either case, they will still count as total credits toward graduation.

| Courses Not                                                                                                    | Courses Not Used for the Major       |       |                                   |       |        |  |  |  |  |
|----------------------------------------------------------------------------------------------------|--------------------------------------|-------|-----------------------------------|-------|--------|--|--|--|--|
| Satisfied: Courses not used in the requirements for this major Courses Not Used for the Major                                                                                                    |                                      |       |                                   |       |        |  |  |  |  |
| Satisfied: The following courses were not needed for the requirements of this program<br>but are still counted toward the overall credits required for graduation.<br>The following courses were used to satisfy this requirement: |                                      |       |                                   |       |        |  |  |  |  |
| Course                                                                                                    | Description                          | Units | When                              | Grade | Status |  |  |  |  |
| COM 250                                                                                                    | Intercult<br>Communic                | 3.00  | Fall 2018                         | A     | Ø      |  |  |  |  |
| DST 355                                                                                                    | Deaf History                         | 3.00  | 2019/2020 Winter<br>Session       | A     | Ø      |  |  |  |  |
| EDR 100                                                                                                    | Coll Rdg/Study Skl                   | 3.00  | 2016 Summer 2nd<br>5-Week Session | A-    | Ø      |  |  |  |  |
| LIT 100                                                                                                    | Popular<br>Culture:Reading<br>Cultur | 3.00  | Fall 2017                         | A-    | ø      |  |  |  |  |
| MDC 251                                                                                                    | Media Technology                     | 3.00  | Spring 2019                       | в     | Ø      |  |  |  |  |
| MDC 254                                                                                                    | <u>Media &amp; Culture</u><br>Theory | 3.00  | Spring 2019                       | в     | Ø      |  |  |  |  |

### 12. Course History

a. This section is only available on the PDF version of the DPR and serves as the last section of the report. It simply lists all courses currently applied to your record, including transferred courses, courses completed at WCU, and courses you are registered for in future semesters.

| Term     | Subject/ Cat Nbr | Title                 | Grade | Units | Type | RotCd | General Education Attributes |
|----------|------------------|-----------------------|-------|-------|------|-------|------------------------------|
| 12 Sumr2 | MAT 121          | Statistics            | A     | 3.00  | EN   |       |                              |
| 12 Fall  | ACC 199          | Transfer Credits      | Т     | 4.00  | TR   |       |                              |
| 12 Fall  | ACC 199          | Transfer Credits      | Т     | 4.00  | TR   |       |                              |
| 12 Fall  | ACC 199          | Transfer Credits      | Т     | 4.00  | TR   |       |                              |
| 12 Fall  | BIO 259          | Anatomy/Physiol I     | Т     | 4.00  | TR   |       |                              |
| 12 Fall  | BIO 269          | Anatomy/Physiol II    | Т     | 4.00  | TR   |       |                              |
| 12 Fall  | BLA 199          | Transfer Credits      | Т     | 4.00  | TR   |       |                              |
| 12 Fall  | CSW 101          | Intro to Computers    | Т     | 3.00  | TR   |       |                              |
| 12 Fall  | CSW 199          | CSW Transfer Elective | Т     | 4.00  | TR   |       |                              |
| 12 Fall  | CSW 199          | CSW Transfer Elective | Т     | 4.00  | TR   |       |                              |
| 12 Fall  | ECO 199          | Transfer Credits      | Т     | 4.00  | TR   |       |                              |
| 12 Fall  | FIN 199          | Transfer Credits      | Т     | 4.00  | TR   |       |                              |
| 12 Fall  | FIN 199          | Transfer Credits      | Т     | 4.00  | TR   |       |                              |
| 12 Fall  | HIS 199          | Transfer Credits      | Т     | 3.00  | TR   |       |                              |
| 12 Fall  | LIT 199          | Transfer Credits      | Т     | 3.00  | TR   |       |                              |
|          |                  |                       | _     |       |      | 1     |                              |

#### Course History

## Accessing and Viewing Your DPR to Predict Needed Coursework

Students may sometimes want to see the amount of coursework that would be needed if they switched to a new major or enrolled in additional programs, such as a minor or certificate. By using the What-If DPR feature, they can incorporate their completed courses into a suggested program scenario to see how many of the new requirements would be completed and how many additional courses would be necessary. As examples, a student majoring in biology may want to determine how many of their completed courses would also apply to a major in chemistry, or an undeclared student may want to see what coursework would be involved in choosing a particular major. The What-If DPR also provides the ability to predict where a particular course taken in the future might fall within the DPR, so a student could decide if enrollment in that course would be beneficial to their academic progress.

The What-If DPR feature is only a predictor of requirements based on when the report is run. Depending on when enrollment in a program actually occurs, it's possible that requirements may have changed or that a student may have since accrued additional credits.

- 1. Log in to your myWCU at <u>https://my.wcupa.edu</u>.
- Under "Useful Links" in the Academic Information section, click on "What-If Degree Progress Report."

| Useful Links                                                                                                    |                                                                                                    |  |  |  |  |  |
|----------------------------------------------------------------------------------------------------|----------------------------------------------------------------------------------------------------|--|--|--|--|--|
| Enroll in a Class<br>My Class Schedule<br>Grades<br>Enrollment Verification<br>Change my address<br>Transfer Credit Report<br>Apply for Graduation | Degree Progress Report<br>What-If Degree Progress Report<br>Order Official Transcript<br>Unofficial Transcript<br>My Academics<br>Change Academic Load<br>My Planner |  |  |  |  |  |
| Order a Replacement Paper Diploma                                                                                                    |                                                                                                    |  |  |  |  |  |
|                                                                                                    |                                                                                                    |  |  |  |  |  |

- 3.
- 4. You will be taken to a new screen where you can create a new what-if DPR scenario. Click on "Create New Report" to begin.

| Class/Course Search                                                                                                    | Plan My Courses                                                                                                    | Enroll/Drop                                                                                               | My Academics                                                                                 |
|----------------------------------------------------------------------------------------------------|----------------------------------------------------------------------------------------------------|----------------------------------------------------------------------------------------------------|----------------------------------------------------------------------------------------------|
| What-If Report                                                                                                    |                                                                                                    |                                                                                                    |                                                                                              |
| What-if Report Selec                                                                                                    | tion                                                                                                    |                                                                                                    |                                                                                              |
| (Pre-Matriculated Student)Yo<br>requirements along with any<br>can use this component to s<br>what-if programs of study. C | u may be considering a pro<br>transfer coursework or test<br>et up and request a simulat<br>lick the Create New Report 1 | gram of study and want<br>credit already approved<br>ted or "what-if" advisem<br>putton to set up your wh | t to see the degree<br>J by the institution. You<br>nent report based on<br>nat-if scenario. |
| CREATE NEW REPORT                                                                                                    | >                                                                                                    |                                                                                                    |                                                                                              |

- The next screen will allow you to make choices based on which scenarios you are interested in. For students already enrolled in a program, that information will automatically be displayed. It can then be changed and adjusted to generate predictions for various scenarios.
- 6. You also have the option to add what-if courses as well, although it is not mandatory. Hit "Browse Course Catalog" to select potential courses.

| What-If Report                                                                                                    |                                                                                   |                                                                       |    |                                                                                                    |
|----------------------------------------------------------------------------------------------------|-----------------------------------------------------------------------------------|-----------------------------------------------------------------------|----|----------------------------------------------------------------------------------------------------|
| Create What-if Scen                                                                                                    | ario                                                                              |                                                                       |    |                                                                                                    |
| (Advisor) You may be working<br>Using this page, you can set o<br>select what-if courses.                                               | with someone who is considering a par<br>up a what-if scenario based on different | ticular program of study or major.<br>academic programs. You may also |    |                                                                                                    |
| Select the Submit Request bu<br>information you provided.                                                                               | tton to request a degree progress repor                                           | rt for the individual based on what-if                                |    |                                                                                                    |
|                                                                                                    |                                                                                   | RETURN TO REPORT SELECTION                                            |    |                                                                                                    |
| Career Scenario                                                                                                    |                                                                                   | Submit Request                                                        |    |                                                                                                    |
| Select a career for which you                                                                                                    | want the change to take place.                                                    |                                                                       |    | If selecting your current                                                                                              |
| Institution                                                                                                    | Career                                                                            | Reg Term                                                              |    | requirement term is your                                                                                               |
| West Chester University                                                                                                    | Undergraduate V                                                                   | Fall 2019                                                             |    | university admit term. If                                                                                              |
| You can use the fields below to<br>study. You can define up to thr<br>choose your current Academic<br>Academic Program<br>UGRDE<br>None | Academic Plan<br>B.A. in Media & Cultur<br>Studio Arts MINOR<br>None              | re v                                                                  | 4  | the next available term<br>Add or change program<br>options here. A<br>minimum of one<br>program must be<br>selected.  |
| Course Scenario<br>Select the "browse course ca<br>course what-if scenario.<br>browse course catalog<br>What-If Course List             | talog" button and then select courses fi<br>View All                              | or inclusion in your<br>미 교 First 띠 1 of 1 띠 La                       | st | If you choose to, you can<br>also add what-if courses<br>to see how they would<br>be used by your what-if<br>programs. |
| Course                                                                                                    |                                                                                   |                                                                       |    |                                                                                                    |
|                                                                                                    |                                                                                   |                                                                       |    |                                                                                                    |
|                                                                                                    |                                                                                   |                                                                       |    |                                                                                                    |
|                                                                                                    |                                                                                   | SUBMIT REQUES                                                         | т  |                                                                                                    |
|                                                                                                    |                                                                                   |                                                                       |    |                                                                                                    |

7. If "Browse Course Catalog" is selected, you will be taken to a new screen to make course selections.

#### What-If Report

| Select Course                                                  | e for What-if So                      | enario            |        | _      |           |                                         |
|----------------------------------------------------------------|---------------------------------------|-------------------|--------|--------|-----------|-----------------------------------------|
|                                                                |                                       |                   |        |        | Fill in a | s much information as<br>to narrow down |
| Enter Search                                                   | n Criteria                            |                   |        |        | choices   |                                         |
| Career<br>Department<br>Subject                                | Catalog                               | Nbr               | Search | L      |           |                                         |
| What-If Report<br>Select Course for                            | What-if Scenario                      |                   |        |        |           |                                         |
| Enter Search Crite<br>Career UGRD<br>Department<br>Subject COM | eria                                  | Search            | •      |        | Se        | earch criteria used                     |
| Show/Hide Courses for                                          | r Subject                             |                   |        |        |           |                                         |
| Select subject co                                              | COLLAPSE ALL                          | EXPAND ALL CANCEL |        |        |           |                                         |
| V COM - Comm                                                   | unication Studies                     |                   |        |        |           |                                         |
| Course<br>Nbr Cou                                              | urse Title                            | Crse Attribute    |        | Select |           | Desults displayed                       |
| 100 Inte                                                       | ernship in Computerized               | Internship        |        | select |           | showing course number                   |
| 112 Cor<br>Pra                                                 | mmunication Media                     |                   |        | select |           | and title, along with any               |
| 200 Con                                                        | mmunication Careers                   |                   |        | select |           | associated gen ed                       |
| 201 Fun                                                        | ndamentals of                         |                   |        | select |           | attributes. Click on the                |
| 204 Inte                                                       | erpersonal<br>mmunication             |                   |        | select |           | course number or title                  |
| 206 Arg                                                        | numentation                           | Speaking Emphasis |        | select |           | to see additional                       |
| 209 Prir<br>Pub                                                | nciples & Practice of blic Speaking I | Speaking Emphasis | (      | select |           | information about the                   |
| 211 Con<br>Ing                                                 | mmunication Literacy &                |                   |        | select |           | add the course to your                  |
|                                                                |                                       |                   |        |        |           | what-if scenario.                       |

- 8. By clicking the course # or title link, you will be taken to a Course Detail screen that provides additional info about the course, including the number of credits, the course components, and a course description.
  - a. From here, you will have the option to view class sections by clicking the "View Class Sections" button.
  - b. By selecting "Return to Select Course for What-If Scenario," you are taken back to the previous screen to click "Select" and add the course to your what-if scenario.

## What-If Report

## **Course Detail**

## Return to Select Course for What-if Scenario

## COM 209 - Principles & Practice of Public Speaking I

| Course Detail                                                                                                    |                 |           |                     |  |  |  |
|----------------------------------------------------------------------------------------------------|-----------------|-----------|---------------------|--|--|--|
| Career                                                                                                    | Undergraduate   |           | view class sections |  |  |  |
| Units                                                                                                    | 3.00            |           |                     |  |  |  |
| Grading Basis                                                                                                    | Graded          |           |                     |  |  |  |
| Course Components                                                                                                    | Lecture         | Required  |                     |  |  |  |
| Academic Group                                                                                                    | West Chester Un | iversity  |                     |  |  |  |
| Academic Organization                                                                                                    | Communication a | and Media |                     |  |  |  |
| Enrollment Information                                                                                                    |                 |           |                     |  |  |  |
| Typically Offered<br>Course Attribute                                                                                                    |                 |           |                     |  |  |  |
| Description                                                                                                    |                 |           |                     |  |  |  |
| This course is designed to build public speaking skills within the<br>framework of an intensive "flipped" course format. Within this<br>"flipped" format, students will be introduced to the theory of public<br>speaking through a series of online lectures. In-class time will be<br>reserved for public speaking practice and skill development. Topics<br>covered include speech structure, speech introductions and<br>conclusions, forms of support, speech delivery, persuasive speaking,<br>and informative speaking. |                 |           |                     |  |  |  |

| Course Schedule | Course | Sch | edu | le |
|-----------------|--------|-----|-----|----|
|-----------------|--------|-----|-----|----|

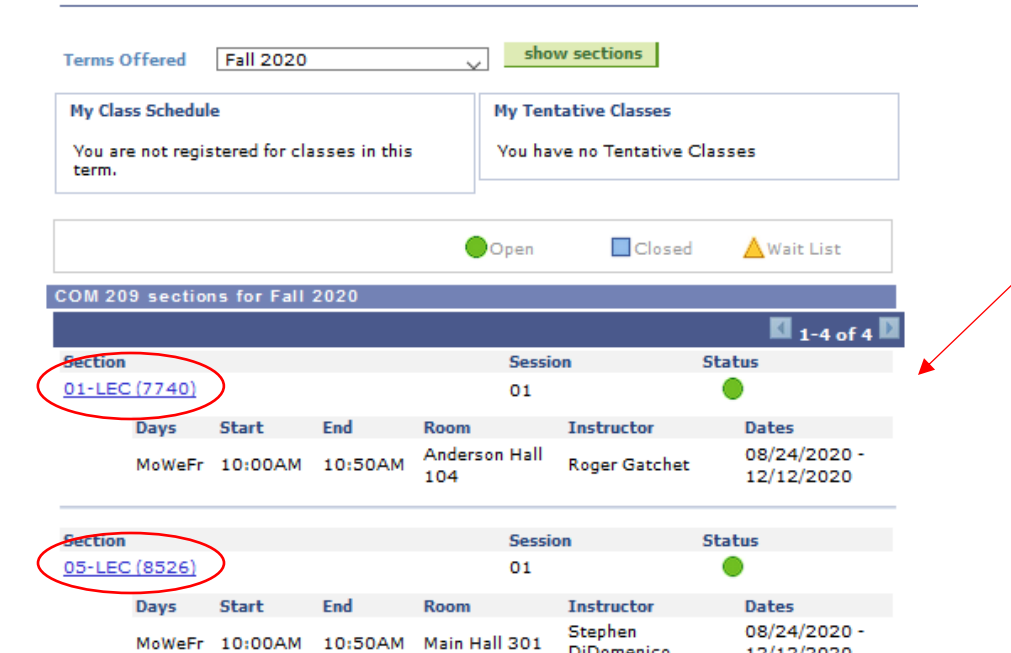

DiDomenico

12/12/2020

Clicking on "View Class Sections" will allow you to view course offerings for the desired term. You can view details about the individual sections by selecting the section numbers. You are then taken to the Class Detail screen.

#### COM 209 - 01 Principles & Practice of Public Speaking I

West Chester University | Fall 2020 | Lecture

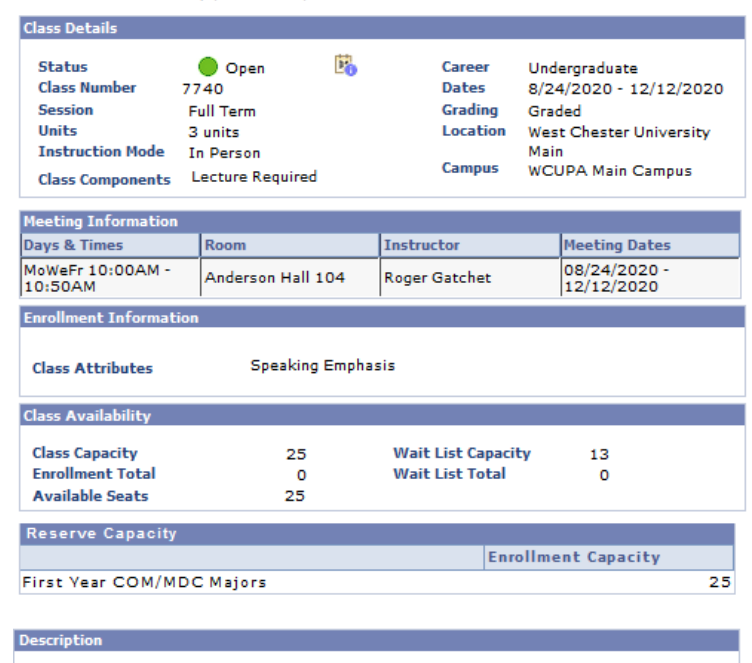

Selecting the section number displays the class details for that section. You can click "Return to What-If Report" to go back to the previous screen. From there, you will click "Return to Select Course for What-If Scenario" to view the details for another course or to officially select the one you want.

This course is designed to build public speaking skills within the framework of an intensive "flipped" course format. Within this "flipped" format, students will be introduced to the theory of public speaking through a series of online lectures. In-class time will be reserved for public speaking practice and skill development. Topics covered include speech structure, speech introductions and conclusions, forms of support, speech delivery, persuasive speaking, and informative speaking.

Textbook/Other Materials

Textbooks to be determined

Return to What-If Report

|   | What-If Report                                       |
|---|------------------------------------------------------|
|   | Course Detail                                        |
| < | Return to Select Course for What-if Scenario         |
|   | COM 209 - Principles & Practice of Public Speaking I |
|   | Course Detail                                        |

9. After officially selecting the course you want, you will return to the main What-If DPR screen, and see the course you selected listed under the Course Scenario section.

| What-If Report                                                                      |                                                                                   |                                                                             |                                  |
|-------------------------------------------------------------------------------------|-----------------------------------------------------------------------------------|-----------------------------------------------------------------------------|----------------------------------|
| Create What-if Scenar                                                               | rio   Maya Black                                                                  |                                                                             |                                  |
| (Advisor) You may be working with<br>page, you can set up a what-if sce<br>courses. | someone who is considering a particula<br>nario based on different academic progr | r program of study or major. Using this<br>ams. You may also select what-if |                                  |
| Select the Submit Request button t<br>information you provided.                     | o request a degree progress report for t                                          | he individual based on what-if                                              | This student has<br>selected the |
|                                                                                     |                                                                                   | RETURN TO REPORT SELECTION                                                  | Communication Studies            |
|                                                                                     |                                                                                   |                                                                             | BA program. They have            |
| Career Scenario                                                                     |                                                                                   | Submit Request                                                              | also chosen to see               |
| Select a career for which you want                                                  | the change to take place.                                                         |                                                                             | where COM 209 would              |
|                                                                                     |                                                                                   |                                                                             | fall within the new              |
| Institution                                                                         | Career                                                                            | Reg Term                                                                    | requirements if they             |
| West Chester University                                                             | Undergraduate V                                                                   | Fall 2019                                                                   | course. You can click on         |
|                                                                                     |                                                                                   |                                                                             | the linked title to be           |
| Program Scenario                                                                    |                                                                                   |                                                                             | taken back to the                |
| The information that appears on th                                                  | e page by default is your current acader                                          | nic information. You can                                                    | Course Detail screen.            |
| use the fields below to set up a wh                                                 | at-if scenario based on one or more pro                                           | grams of study. You can                                                     |                                  |
| define up to three scenarios. When                                                  | adding a minor as the Academic Plan, c                                            | hoose your current                                                          |                                  |
| Academic Program, then a minor fr                                                   | om the Academic Plan drop down.                                                   |                                                                             |                                  |
| Academic Program                                                                    | Academic Plan                                                                     |                                                                             |                                  |
| None                                                                                | Studio Arts MINOR                                                                 |                                                                             | To help with planning            |
| None                                                                                | None                                                                              |                                                                             | out your coursework,             |
|                                                                                     |                                                                                   |                                                                             | you can also designate           |
| Course Sconario                                                                     |                                                                                   |                                                                             | the term you would like          |
| Course Scenario                                                                     | butter and there are a second as include                                          |                                                                             | well as a minimum                |
| scenario.                                                                           | button and then select bourses for inclu                                          | sion in your course what-in                                                 | grade you hope to                |
|                                                                                     |                                                                                   |                                                                             | achieve.                         |
| browse course catalog                                                               |                                                                                   |                                                                             |                                  |
| What If Course List                                                                 | View All                                                                          | E First C 1 of 1 Last                                                       |                                  |
| Course Descri<br>Principle                                                          | es 8.                                                                             | Grade Delete                                                                | Click "Submit Request"           |
| COM 209 Practice<br>Speaking                                                        | of Public 3.00 Fall 2020                                                          |                                                                             | when you are satisfied           |
|                                                                                     |                                                                                   |                                                                             | with your choices.               |
|                                                                                     |                                                                                   |                                                                             |                                  |
|                                                                                     |                                                                                   | SUBMIT REQUEST                                                              |                                  |

10. After clicking "Submit Request," your What-If DPR will run based on the criteria you specified.

#### What-If Report

| Th | is report last generated on 03/0 | 3/2020 10:40AM   |                   | View Report as PDF |   |
|----|----------------------------------|------------------|-------------------|--------------------|---|
|    |                                  | Requirement Term | 15                |                    |   |
|    | Career                           |                  | Requiremen        | nt Term            |   |
| 1  | Undergraduate                    |                  | Fall 2019         |                    |   |
|    | Program                          |                  | Requiremen        | nt Term            |   |
| 1  | Undergraduate                    |                  | Fall 2019         |                    | ] |
|    | Plan                             |                  | Requiremen        | nt Term            |   |
| 1  | Communication Studies BA         |                  | Summer 1s<br>2020 | t-5 Week Session   |   |
|    |                                  |                  | <u> </u>          |                    |   |

The requirement term for the newly selected major is automatically defaulted to the next available term and is dependent on when you run the report. The What-if DPR will now display requirements for this major rather than the current one.

#### Communication Studies B.A. A188

**Not Satisfied:** In addition to the requirements below, students must also complete 21-24 credits of an Applied Area, selected in consultation with an advisor. A minimum grade of C must be earned in all COM or SPK courses used toward the major.

Major-Specific English Comp Requirement

Not Satisfied: Major-Specific English Comp Requirement

- WRT 120

Not Satisfied: Complete one course from the list with a minimum grade of C.

• Courses: 1 required, 0 taken, 1 needed

The following courses may be used to satisfy this requirement:

| Course  | Description           | Units | When                     | Grade | Status | Add to Planner |
|---------|-----------------------|-------|--------------------------|-------|--------|----------------|
| WRT 200 | Critical Writing      | 3.00  | Fall, Spring &<br>Summer |       |        | Add to Planner |
| WRT 204 | Popular Culture       | 3.00  | Fall & Spring            |       |        | Add to Planner |
| WRT 205 | Investq<br>Experience | 3.00  | Fall & Spring            |       |        | Add to Planner |

| 1 | lajor Requir                                                                    | ements                         |           |                                      |       |        |                |                                                                                  |
|---|---------------------------------------------------------------------------------|--------------------------------|-----------|--------------------------------------|-------|--------|----------------|----------------------------------------------------------------------------------|
|   | Not Satisfied                                                                   | : Major Requiremer             | its       |                                      |       |        |                | The course selected in the                                                       |
|   |                                                                                 | • GPA: 2.500 requi             | red, 0.00 | 0 actual                             |       |        |                | what-if scenario                                                                 |
|   | COM 209<br>Satisfied: Complete COM 209. Honors students may substitute HON 211. |                                |           |                                      |       |        |                | has also populated<br>in the report. The<br>status of "?"<br>indicates that this |
|   | Course                                                                          | Description                    | Units     | When                                 | Grade | Status | Add to Planner | is a What-If Course                                                              |
| ( | СОМ 209                                                                         | Principles &<br>Practice of PS | 3.00      | Summer 1st-5<br>Week Session<br>2020 |       | ?      | Add to Planner | and does not<br>represent                                                        |
|   | HON 211                                                                         | Public Discourse               | 3.00      | Spring                               |       |        | Add to Planner | enrollment or                                                                    |
|   |                                                                                 |                                |           | View All                             | 2     | First  | 1-2 of 2 Last  | completion of the                                                                |